## Zurücksetzen von Farben und Icons | Arbeitsablauf

## Schritt für Schritt

|                                                                                                    | Beschreibung                                                                                                    |
|----------------------------------------------------------------------------------------------------|----------------------------------------------------------------------------------------------------|
| WARKEX - Statigat         Master Einstellungen         Master Einstellungen         Waster Einstellungen         Waster Einstellungen | <ul> <li>Icons, im linken AMPAREX Menü, können in deren Darstellung und Größe sowie die Farbgestaltung in AMPAREX den individuellen Wünschen des Arbeitsplatzes oder des Unternehmens festgelegt werden (siehe auch Erscheinungsbild   Filialverwaltung).</li> <li>Um diese Farbgestaltung zurückzusetzen, wechseln Sie in die Filialverwaltung (1) und dort in die 'Master Einstellungen' (2).</li> <li>Hier können Sie die Option 'Eigene Einstellungen' (3) entfernen, speichern (4) und neu starten oder die dahinter liegende Schaltfläche 'Zurücksetzen' (5) verwenden.</li> <li>Bei letzterem kann sogar direkt auf ein von AMPAREX definierte Voreinstellungen (6) zurückgesetzt werden.</li> </ul> |

## Siehe auch ...

• Erscheinungsbild | Filialverwaltung